## Instructions for accessing the Math Help Centre on myeLearning

- Instructions to self-enroll in the course, "Math Help Centre":
  - Login to myeLearning using your UWI Student ID and Password
  - Access via: <u>https://myelearning.sta.uwi.edu/login/index.php</u>

| 1              | Student Login  |  |
|----------------|----------------|--|
|                | Staff Login    |  |
| English (en) 🗸 | Cookies notice |  |

• Next, after logging in, from the panel on the right (you may need to click the side arrow and scroll down), in the section **Useful Links**, click on **Math Help Centre.** 

| Useful Links                                             |
|----------------------------------------------------------|
| myeLearning Site News                                    |
| First Year Experience (FYE101)                           |
| Careers, Co-curricular and<br>Community Engagement       |
| Student Evaluation of Courses and Lecturers              |
| Math Help Centre                                         |
| Chemistry Help Desk                                      |
| Campus Libraries                                         |
| The Writing Centre                                       |
| Information Resources for the MBBS<br>Clinical Programme |

• The following will appear and under Open Student Access, click **Enrol me:** 

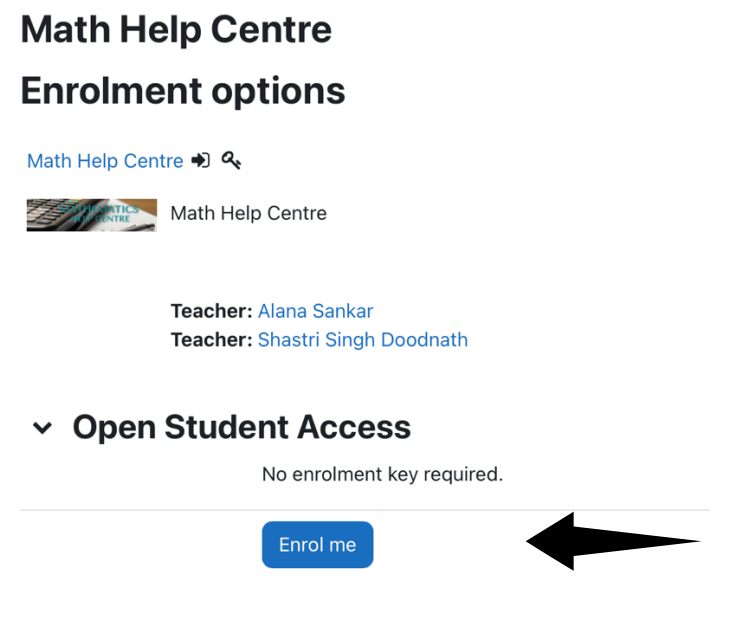

- Instructions for joining a Virtual Session on myeLearning.
  - After successfully enrolling in the Math Help Centre, a course shell should appear amongst your other course shells on the My Courses page. Upon clicking this course shell, you will reach the following page:

Math Help Centre

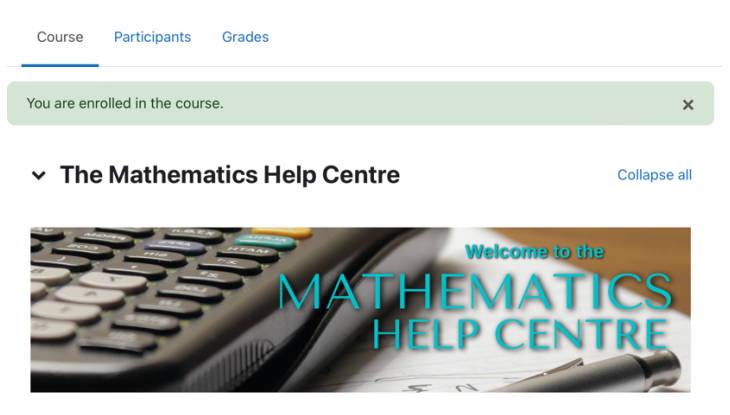

- You can scroll down on the course page, where you will be able to:
  - Talk to a tutor on Zoom during the opening hours of the Math Help Centre.
  - Post questions to our tutors at any time.

• If you choose to talk to a tutor, scroll to this section and click on the Zoom Link: "Mathematics Help Centre – Click here to join a Session".

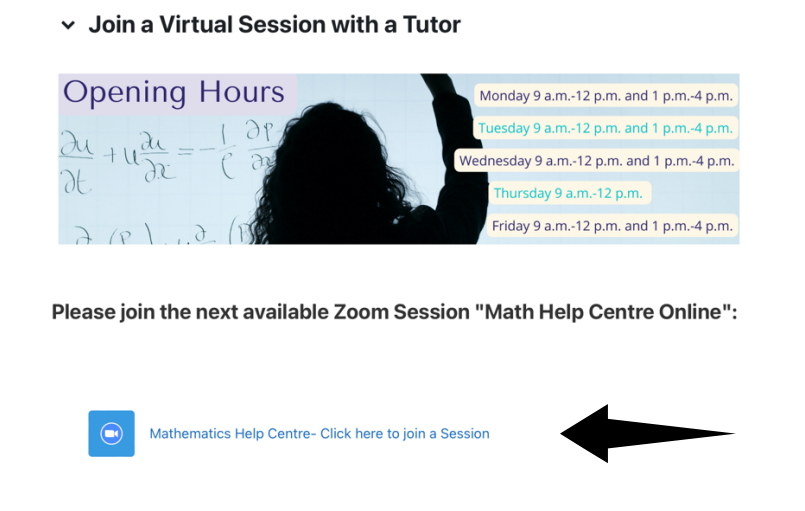

- You can then choose either the Morning Session or Evening Session to join.
- If you choose to post a question, scroll to this section and click on "Have questions for our tutors?"

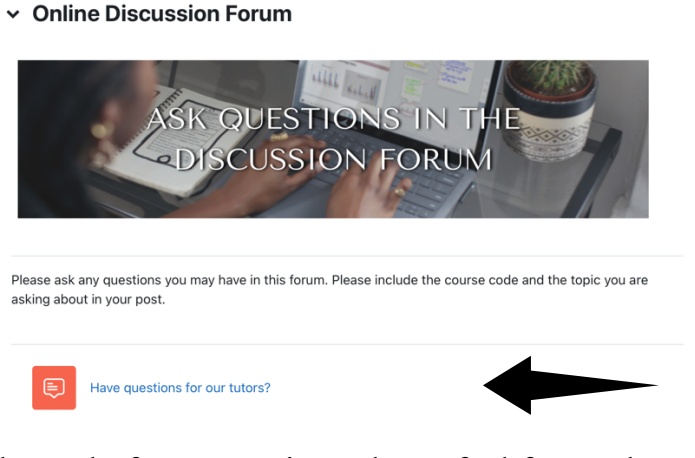

• At the end of your session, please feel free to leave us feedback by clicking on "MHC Student Feedback Form".

• Feedback on the Mathematics Help Centre

We value your feedback on our service. Please fill the following after each session:

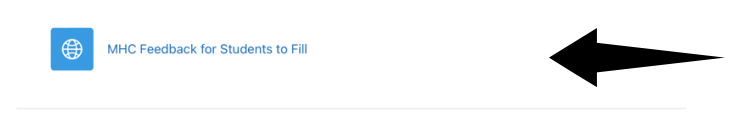